# Managing Titles in Sora

How to borrow, return, and place holds on titles in Sora

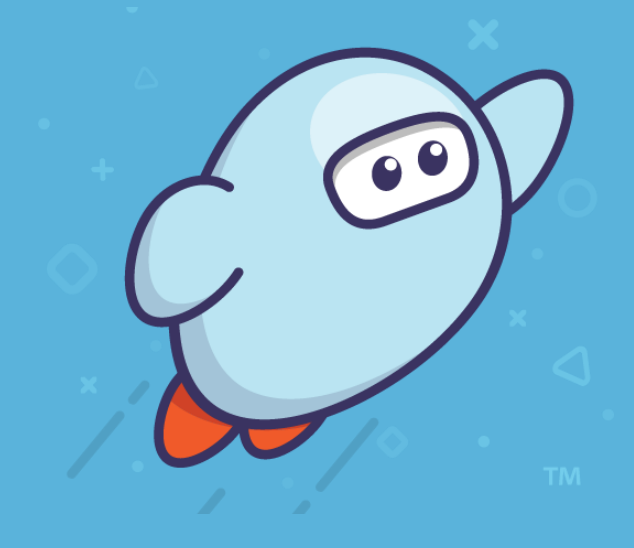

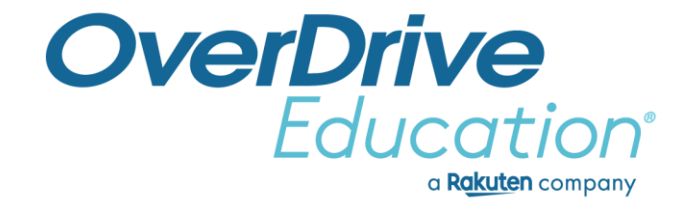

## Recap

## Managing titles in Sora

- Borrow an ebook or audiobook with one tap.
- Return to your current title anytime.
- Titles return automatically on the due date.
- Return titles early under the title Options.
- Renew titles within 3 days of expiry (if not on hold).
- Place holds with a single tap.

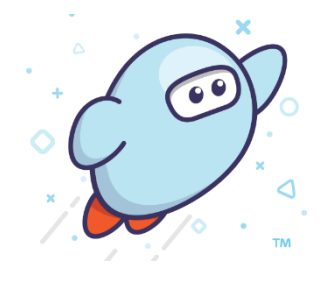

Tap **Shelf** to manage loans and holds.

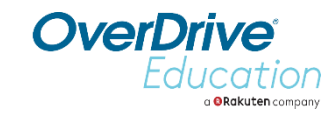

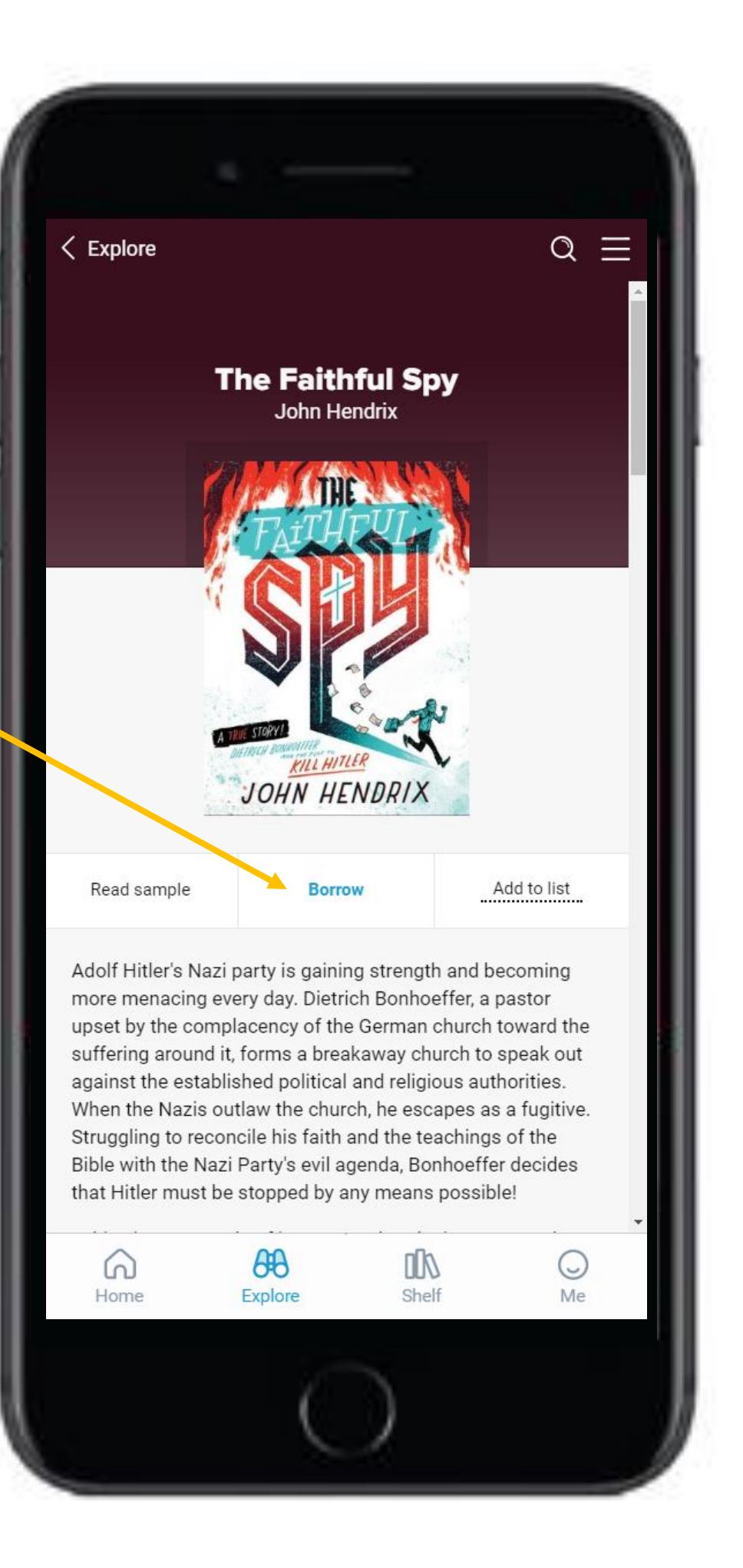

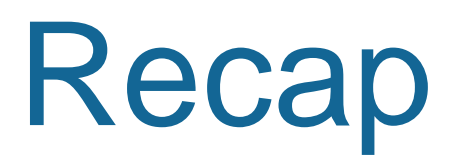

### Borrowing titles from a Holds list in Sora

- Receive an in-app notification for available holds.
- "Borrow" or "Get it later" with a single tap.
- Freeze a hold and pass the title to the next student; current student remains at the top of the wait list.
- If neither action is taken, an automatic one-time courtesy freeze is added (*for titles in the school's digital collection only*).

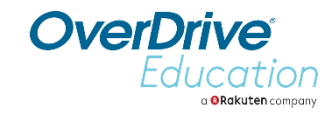

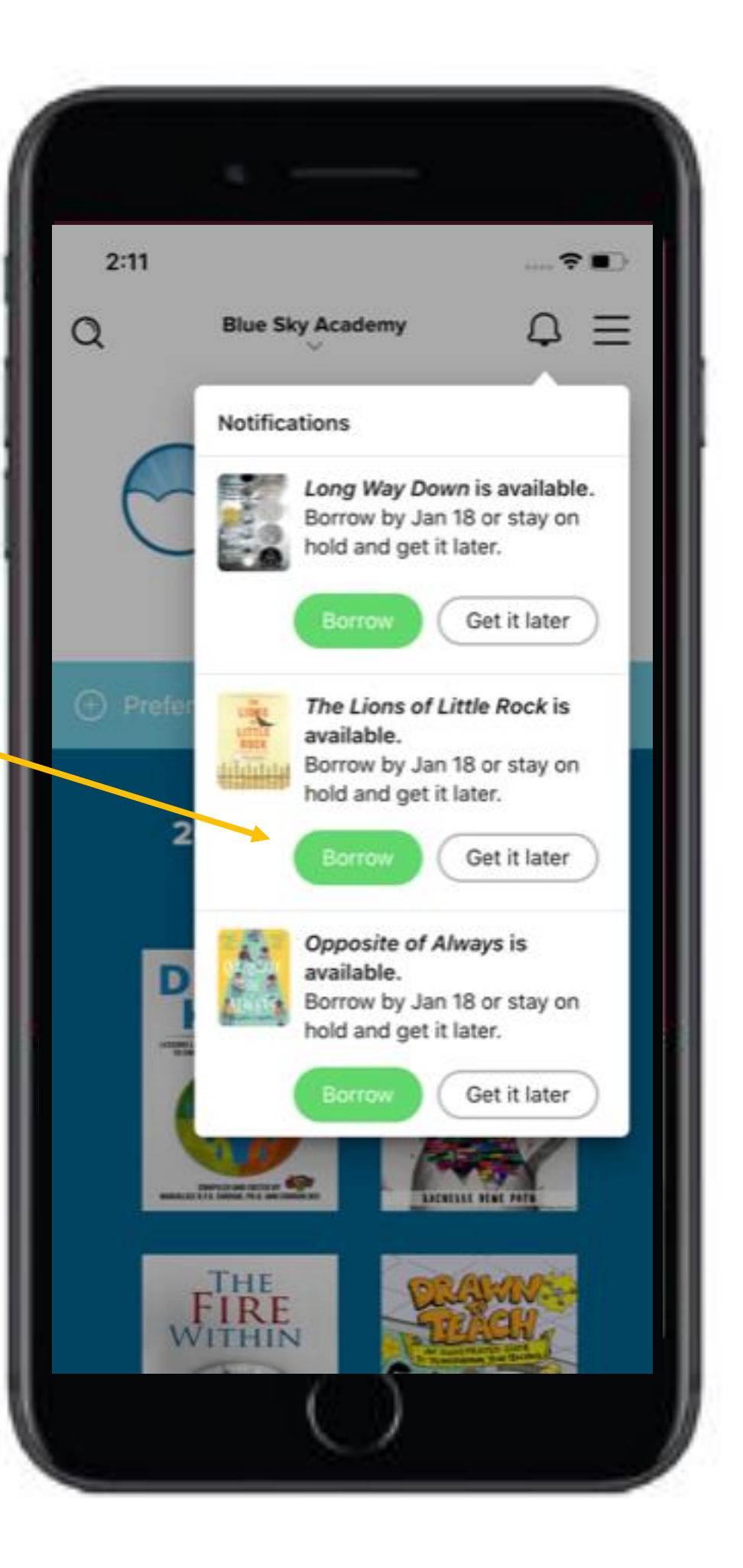

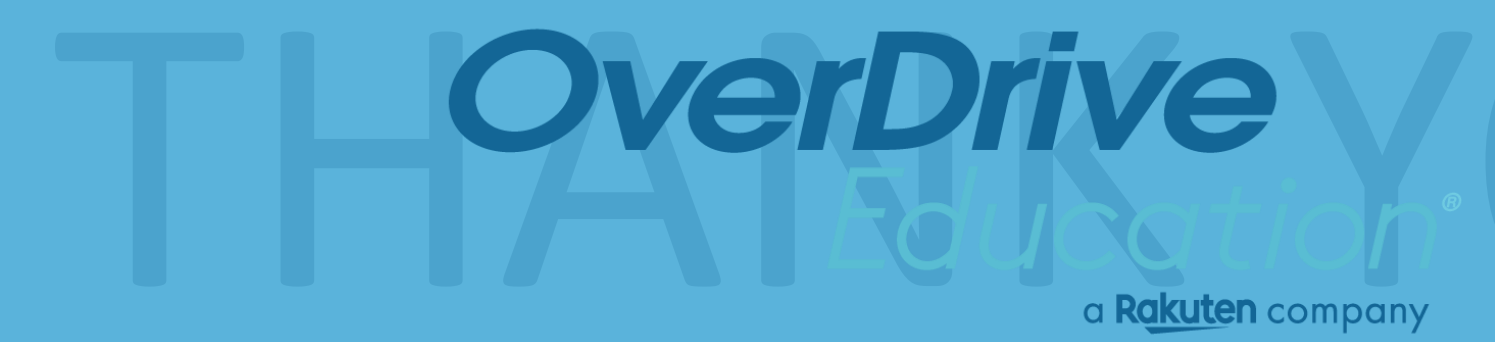

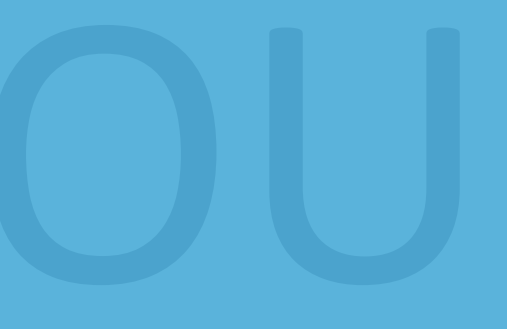